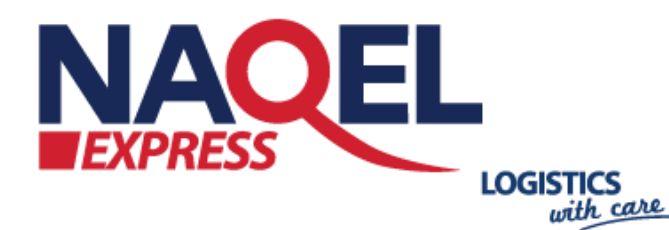

NAQEL Magento Plugin

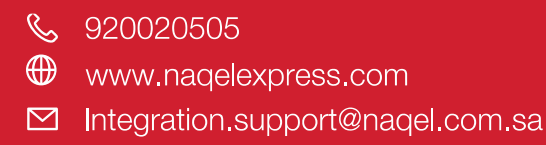

X4-501

NA

Lol From 8002444444

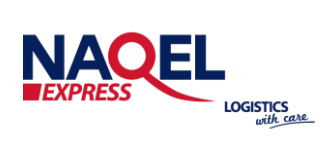

# **Table of Contents**

| Plugin                          | 1  |
|---------------------------------|----|
| Overview                        | 3  |
| Naqel Express API               | 3  |
| Magento Extension Installation  | 3  |
| Magento Extension Configuration | 5  |
| Shipping City Configuration     | 6  |
| Order Details Page              | 7  |
| Create Waybill shipment page    | 8  |
| Track Waybill Page              | 9  |
| Label sticker Page              | 10 |

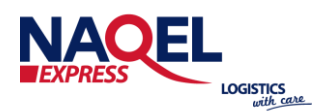

# **Overview:**

The document briefly describes technical requirement of NAQEL Express custom shipping option and walk you through the process of deploying the custom plugin to the Magento Store. Naqel Express API Naqel Express is a delivery platform connecting local and international retailers to eager customers in the thriving Saudi economy. Naqel Express makes selling the products online quick and easy, giving the full control of e-commerce operation. The Magento plugin will utilize and communicate with the Naqel Express API to place the order, create the way bill, and to track the way bill.

### **Magento Extension Installation:**

Follow the below steps to install the Magento Extension

1. Connect to server via SSH.

2. Download the Naqel Magento extension provided by IT team.

3. After successful SSH login, using the command line (shell), open the Magento rootdirectory where Magento 2.x is installed.

4. Upload Magento Naqel Extension to your Magento 2.x installation root directory. Then navigate to app/code.

| Host: sftp://164.52.200.12 Username:                                                                                                    | root Password:                                                                                                    | Port                                                                                              |                | Quickconnect                                        |                |                       |             |
|----------------------------------------------------------------------------------------------------|----------------------------------------------------------------------------------------------------|---------------------------------------------------------------------------------------------------|----------------|-----------------------------------------------------|----------------|-----------------------|-------------|
| Status: File transfer successful, transferred 3<br>Status: Renaming 'var/wwwhtmimagentojas<br>Status: loiconnected from server<br>Status: Disconnected from server<br>Retrieving directory listing of 'var/ww<br>Status: Listing directory listing of 'var/www<br>Status: Directory issing of '/var/www/html/mage                                                                                                    | D5112 bytes in 1 second<br>picode/Nagel_Magento.zip' to 'yw<br>el_Magento.zip -> /wo/www.html/r<br>whtml/magento/app/code/Nagel*<br>no/app/code/Nagel*<br>gento/app/code/Nagel* successful | ,<br>/www.html/magento/app/co<br>nagento/app/code/Naget_N                                         | ode/N<br>Aagen | lagel, Magento, 10, Feb.zip'<br>Ito, 10, Feb.zip    |                |                       |             |
| sftp://technas@164.52.193.220 ③ sftp                                                                                                    | d/root@101.53.158.2 () sftp                                                                                                    | //root@164.52.200.125                                                                             | Q              | sftp://root@164.52.200.125 ①                        |                |                       |             |
| Local site: /Users/naveed/NAS-Dev/                                                                                                    |                                                                                                    | 1                                                                                                 |                | Remote site: /var/www/html/magento/app/code/Nagel   |                |                       |             |
| Adea<br>9K<br>Demos<br>Deic<br>Framework<br>Products<br>ELM<br>Hollar-ERP                                                                                                    |                                                                                                    |                                                                                                   | 8              | Filename A                                          | Fiesize        | Filetype<br>Directory | Last<br>02/ |
| KinadomAuction                                                                                                    |                                                                                                    |                                                                                                   |                | ExtraCheckoutAddressFields                          |                | Directory             | 02/0        |
| Fienane A<br>UI<br>technascommon<br>.DS_Store<br>Nagel_Magento.zip                                                                                                    | Filesize Filetype<br>Directory<br>Directory<br>14340 File<br>305112 zip-file                                                                                                    | Last modified<br>12/01/20 12:50:07<br>08/29/19 15:37:15<br>02/08/21 17:14:27<br>02/10/21 17:55:38 |                | DS_Store<br>Nagel_plugin.zip                        | 8196<br>191581 | File<br>zip-file      | 02/0        |
| 2 files and 11 directories. Total size: 319452 byte                                                                                                    | 6                                                                                                    |                                                                                                   |                | 2 files and 3 directories. Total size: 199777 bytes |                |                       |             |
| Constant Provide Annual Provide Annual Provide Annu | mote file                                                                                                    |                                                                                                   |                | Size Priority Status                                |                |                       |             |

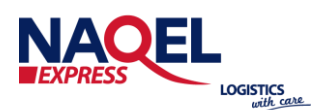

- 5. Create new folder Naqel
- 6. Content of the unzipped extension should be moved to the Naqel folder.
- 7. Go back to Magento root folder.
- 8. Execute the following commands:

```
php bin/magento setup:upgrade
php bin/magento setup:di:compile
php bin/magento setup:static-content:deploy
php bin/magento cache:clean
php bin/magento cache:flush
```

9. Login to admin panel and you should see Naqel Extension Page.

Magento Extension Configuration:

In the admin portal, Navigate to Stores -> Configuration -> Sales -> Delivery methods Enable the Naqel Shipping as Yes and enter all required details as below • For Demo API endpoint address (URL)

https://infotrack.naqelexpress.com/NaqelAPIServices/NaqelAPIDemo/9.0/XMLShippingService .asmx?wsdl

- Note: it should end with?wsdl to get SOAP client working correctly.
- Note: above is testing link after complete testing ask IT team to provide LiveURL

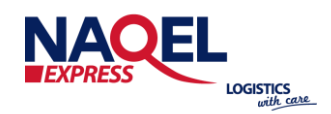

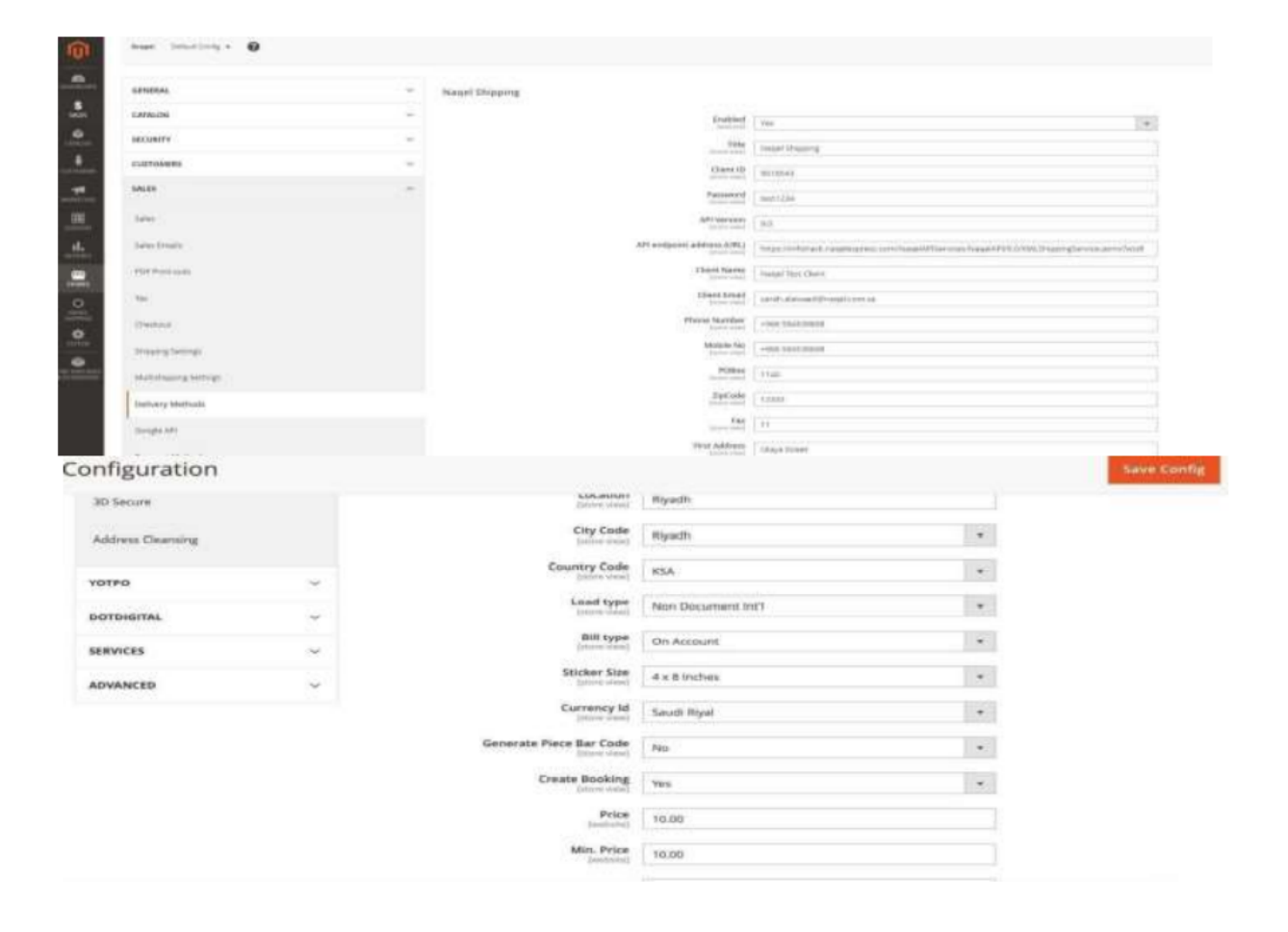

www.naqelexpress.com

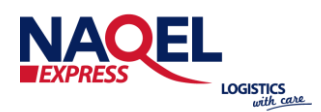

# **Shipping City Configuration:**

All deliverable cities should be imported manually or with the bulk upload from Naqel Shipping -> Upload bulk city. On Customer checkout page, in shipping address it is required to enter "city" field with city matching one of the cities in Naqel module. If city is not valid then when admin user is trying to create waybill he will get error for invalid City Code.

| ship  | ping      | city   |                             |                     |         |              | (           | Q 📣 1          | technas + |
|-------|-----------|--------|-----------------------------|---------------------|---------|--------------|-------------|----------------|-----------|
|       |           |        | reh alawaadilinasat son, sa |                     |         |              |             | Add Ne         | w City    |
| Searc | h ży krym | and .  | Q                           |                     |         | <b>T</b> Far | ters 💿 Defa | uit View • 🗘 C | loiumns + |
| Actio | ns        | •      | 6 records found             |                     |         | 20           | per page    | < 1 o          | 11 2      |
|       | ID        | T Code | Client City Name            | Client Country Name | Oda     | Country Code | City Name   | Status         | Action    |
| 0     | 6         | 10-04  | KSA                         | BISHA               | Station | KSA          | BISHA       | Enabled        | Side      |
|       | 5         | AKH    | KSA.                        | AL KHARI            | Station | KSA          | AL KHARJ    | Enabled        | Edit      |
|       | 4         | AJF    | KSA                         | ALJOUF              | Station | RSA          | AL JOUF     | Enabled        | Edit      |
|       | 3         | AHBBB  | АВНА                        | KSA                 | Station | KSA          | ABHA        | Enabled        | Edit      |
|       | 2         | ABSS   | KSA                         | AL BAHA             | Station | RSA          | AL BAHA     | Enabled        | Ride      |
|       | 1         | RUN    | Riyadh                      | KSA.                | Station | KSA          | Ryadh       | Enabled        | Etft      |

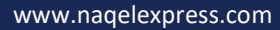

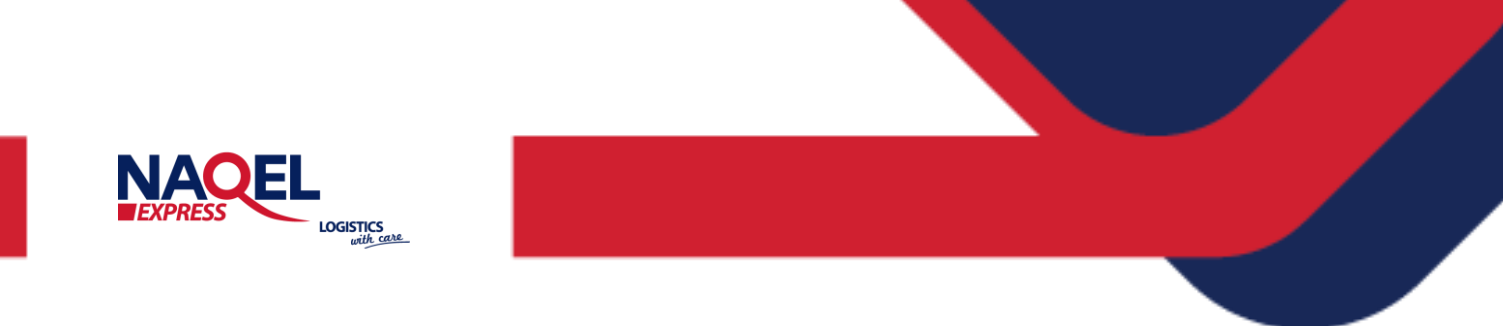

### **Order Details Page:**

All the order posted using Magento front end will recorded and listed in the below page, Admin can view and take actions on he order.

| Action | as.       | • 33                                                                        | records found               |                  |                  | 0                        | a • •                      | • •         | <b>2</b> 0                              |        | 1.00                              | 4               |
|--------|-----------|-----------------------------------------------------------------------------|-----------------------------|------------------|------------------|--------------------------|----------------------------|-------------|-----------------------------------------|--------|-----------------------------------|-----------------|
| -      | 10 T      | Purchase<br>Point                                                           | Purchase<br>Date            | Bill to<br>Name  | Ship to<br>Natio | Grand<br>Totaf<br>(Bere) | Grand Total<br>(Purchased) | Status      | Shipping<br>Information                 | Action | Signifyd<br>Guerantea<br>Detision | Naqui<br>Wayibi |
| D      | 000000032 | Mam<br>Website<br>Man<br>Website<br>Stoce<br>Default<br>Stoce View          | Gct 16, 2022<br>(0.26.52 PM | and the          | Jame Can         | \$205.00                 | \$205.00                   |             | nappi Shipping<br>- Harati<br>Shipping  | ve     |                                   | 253911          |
|        | 00000031  | Marri<br>Veebooke<br>Macro<br>Veebooke<br>Storre<br>Diefault<br>Storre View | Det 18, 2022<br>5/25/15 PM  | Gabra<br>Jahimur | Satita<br>Jabour | \$110.00                 | \$119.60                   | Prospensing | Harpel Shipping<br>- Harpel<br>Shipping | Van    |                                   | 25597           |
|        | 000000000 | Marii<br>Vestrota                                                           | 0kt 18, 2022<br>5:11/23 PM  | satita<br>Jabour | sebta<br>Jabour  | \$165.00                 | \$165.00                   | Processing  | Narpsi Shipping<br>- Narpsi             | -      |                                   | 255915          |

### **Create Waybill shipment page:**

Navigate to Orders page, It will list unfulfilled orders still pending and it is not posted to Naqel API, to proceed to create the Shipment, follow the below steps: Select Unfilled order, click on the View button then click on Ship Link in the top.

| #000000026        |                                                                                                    |                                                            |                                                                                                 |               | q 🧧 1                                                                                                    |
|-------------------|----------------------------------------------------------------------------------------------------|------------------------------------------------------------|-------------------------------------------------------------------------------------------------|---------------|----------------------------------------------------------------------------------------------------|
|                   |                                                                                                    | + nacional teginarit                                       | uctioner cannol tend time?                                                                      | india mession | 1949. Novelar ben                                                                                                    |
| GROEK WEW         | Order & Account Information                                                                                            |                                                            |                                                                                                 |               |                                                                                                    |
| Interneting       | Cinter # 000000520 (The order confirmation email is not sent)                                                          |                                                            | Account information (in Laborer                                                                 |               |                                                                                                    |
|                   | drain these                                                                                                    | NAL10.2001, 11:4420-PM                                     | Eccentre Nation                                                                                 |               | Tend white down                                                                                                    |
| Protection Inc.   | free tang                                                                                                    | Pending                                                    | (Deal)                                                                                          |               | ner die antiersterne                                                                                                    |
| Codd Shores)      | Burtaine book                                                                                                    | Alash Welture<br>Alash Welture 2009<br>Zerisult Store Weet | Carrier Insa                                                                                    |               | Service Service Se |
| Stavets           |                                                                                                    |                                                            |                                                                                                 |               |                                                                                                    |
| Conversion Allony | Address Information                                                                                                    |                                                            |                                                                                                 |               |                                                                                                    |
|                   | Billing Address Inn                                                                                                    |                                                            | Shipping Address 200                                                                            |               |                                                                                                    |
|                   | santa alamad<br>Majadi<br>Kajadi<br>Bayati Pasan selent, 200<br>Bayati Pasan<br>Kajadi Pasan<br>Kajadi Pasan<br>Kajadi |                                                            | langh danaal<br>Nyakh<br>Olya<br>1999 -<br>Nyath Phone select, 201<br>Santh Ashta<br>1909299420 |               |                                                                                                    |
|                   | Payment & Enipping Method                                                                                              |                                                            |                                                                                                 |               |                                                                                                    |
|                   | Payment Information                                                                                                    |                                                            | Shyping & Handing Information                                                                   |               |                                                                                                    |
|                   | Cheb/tearac adar                                                                                                    |                                                            | Neor Waying - freque Shipping (APIC) ()                                                         |               |                                                                                                    |
|                   |                                                                                                    |                                                            |                                                                                                 |               |                                                                                                    |

www.naqelexpress.com

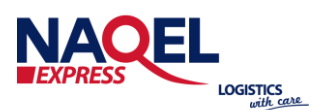

Enter the below information then submit and create the shipment successfully.

| New Shipment                                                  |                                          |                                 | Q 📫 🕹 ment +                |
|---------------------------------------------------------------|------------------------------------------|---------------------------------|-----------------------------|
|                                                               |                                          |                                 | + Saik Rest                 |
| Order & Account information                                   |                                          |                                 |                             |
| Order # 0000000025 (The order confirmation email is not sett) |                                          | Account information 110 for one |                             |
| Negel Defails                                                 |                                          | Toniya Ses                      | Seld land denet             |
| is increal                                                    |                                          | tion .                          | and American Street, and an |
| No: Construction                                              |                                          | futowe lines                    | Genet                       |
| 15                                                            |                                          |                                 |                             |
| Percinent                                                     |                                          |                                 |                             |
| +                                                             |                                          |                                 |                             |
| ts Castars Sudy Pay By                                        |                                          |                                 |                             |
| ter (#                                                        |                                          |                                 |                             |
| Delivery trainaction                                          |                                          |                                 |                             |
| and .                                                         |                                          |                                 |                             |
| Referencial                                                   |                                          |                                 |                             |
|                                                               |                                          |                                 |                             |
| Reference/2                                                   |                                          |                                 |                             |
|                                                               |                                          |                                 |                             |
| deserbase                                                     | Fee 12, 2021, 12-38-FP-FM                |                                 |                             |
| Defer Datas                                                   | heating .                                |                                 |                             |
| Phellower Press                                               | Aluain Rhatsana<br>Aluain Anabraha Stowe |                                 |                             |

### **Track Waybill Page:**

Once the Create Waybill API is called customer will the Shipment Tracking number in their email, they can easily track their orders using the way bill using tracking page.

| ayment intermation                                    | Shipping & I                    | Shipping & Handling Information        |                |  |  |
|-------------------------------------------------------|---------------------------------|----------------------------------------|----------------|--|--|
| Diedk / Money order<br>The order was placed using SRR | Naqel Shipping<br>Naqel Waybill | r-Nagel Shipping SAR10.<br>No 40114917 | 56             |  |  |
|                                                       | track order                     | commercial invoice                     | Label stickers |  |  |

Click on the Track order button – it will open popup window and make and list waybill tracking and activity. Displays the result in table view. Commercial invoice button – will download commercial invoice PDF document.

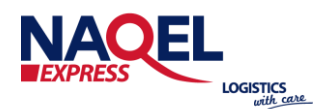

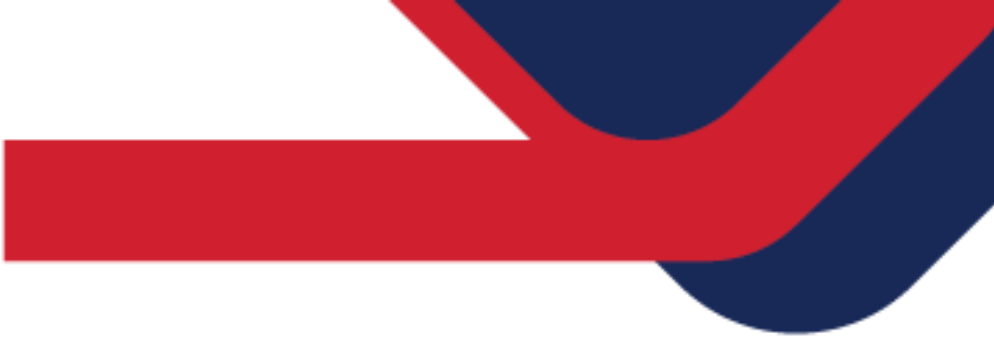

# Label sticker Page:

To Print the Label: Click on Label sticker's button

Shipping & Handling Information

| Nagel | Shipping - Nagel Shipping SAR10.00 |
|-------|------------------------------------|
| Nagel | Waybill No 40114920                |

track order commercial invoice Label stickers

Label sticker will be automatically download in PDF file for the order/shipment. Open the PDF that have been downloaded and click on Print Button to print the Label.

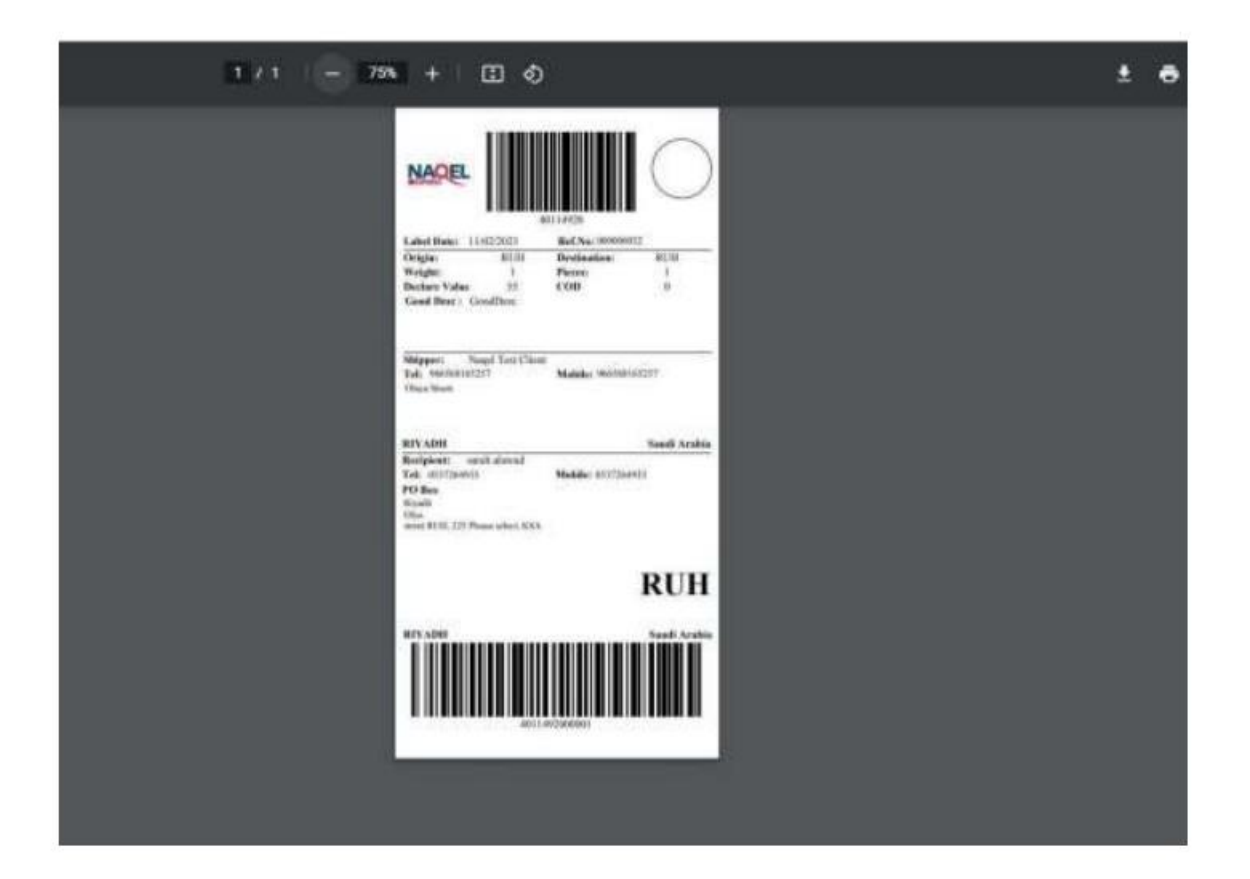

# THANK YQU

AOEL

NAC

and the second second

(in) Naqel Express
 (f) NaqelExpr
 (g) NaqelExpr
 (g) NaqelExpr

EXPRE

JAQEL

LOGISTICS